## **FREE WINDOWS 7 AND OFFICE 2010**

This app will allow you to use Windows 7 and Office 2010 on your iPad

- 1. Go to a computer and in a browser type in (desktop.onlive.com)
  - a. Choose Member ship (Free)
  - b. Email address
  - c. Choose Password
  - d. Screen name (Cannot change once entered)
  - e. Type in date of birth
  - f. Create on line account
    - i. I agree to online
    - ii. Click Create online account
    - iii. Welcome screen
- 2. Go to an iPad (Careful here. You will notice the name has been switched)
  - i. Download app (OnLive Desktop) which is free
  - ii. Sign in and you are in
  - iii. This is the same account you created using the Internet Explorer above.
  - iv. Don't forget your email
  - v. And your password
- 3. Saving documents
  - a. When you choose to save a file you will discover them located under **DOCUMENTS.** This is similar to saving on your desktop using Windows 7.

## 4. Retrieving documents

- a. Go to the Internet and again login in (desktop.onlive.com).
- b. You may now open up and down load your document to your computer files on your PC as you normally would.
- c. Printing
- d. Log on to a computer and then go to desktop.online.com to edit or print from your directory
- e. Go to files
- f. Open up the document
- g. You may now print from your printer.

## 5. Advantages

- a. You are using Microsoft Office
- b. You are using a windows environment.